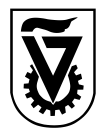

הטכניון – מכון טכנולוגי לישראל

מחלקת רכש

תאריך: 06.07.2014 מספר: של- 1828.30-13

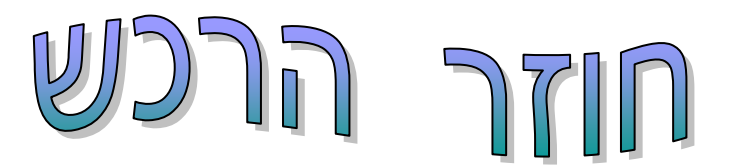

# <u>הזמנות אקספרס - עדכון</u>

הזמנות אקספרס הן הזמנות מסוג חדש שנועדו להקל על ציבור המזמינים. בעיקרון, ניתן לבצע הזמנות עד סכום של <mark>750 ₪</mark> (ללא מע"מ, ללא שינוע) **(החל מ-**06.07.2014) מספקי ארץ בלבד</u> ועל פריטים <u>שלא כלולים בהסכמים של</u> מחלקת הרכש.

## לא ניתן יהיה להזמין חומרים מהסוגים הבאים:

- \* כימיקלים (קבוצת חומר: 2010)
- \* חומרים רדיואקטיביים (קבוצת חומר: 2040)
  - \* חיות מעבדה (קבוצת חומר: 2070)

ניתן יהיה לבצע הזמנות אקספרס ברוב התקציבים. הזמנות אלו יאושרו אך ורק על ידי מורשה החתימה (בעל התקציב) ולאחר מכן התקציבן בטכניון / מתאם המחקר במוסד ולא ינותבו למחלקת הרכש. לפיכך, יש לציין בצורה ברורה ומפורטת את פרטי המזמין כולל כתובת האספקה, שם המקבל ומספר הטלפון להתקשרות ולברורים.

הזמנות שלא יטופלו בתוך **שני ימי עבודה** ע"י התקציבן/מתאם המחקר יאושרו אוטומטית על ידי המערכת וישלחו לספק בפקס אוטומטי. הזמנות שנדחו על ידי התקציבן/מתאם המחקר לא יועברו לספק.

אחריותו של בעל התקציב להשתמש בהזמנות האקספרס אך ורק למטרות שתואמות את ייעוד התקציב וכן לעמוד במסגרת התקציבית המאושרת. המעקב אחר תהליך ההזמנה, כולל אישור/אי אישור התקציבן/מתאם המחקר והעברת ההזמנה לספק הינה באחריות המזמין.

> הזמנות טכניון מתחילות ב- <u>46, 465, 465.</u> הזמנות מוסד מתחילות ב- <u>56, 565</u>.

## מצ"ב מדריכים לביצוע הזמנות אקספרס:

(R/3) SAP נספח 1- ביצוע הזמנת אקספרס במערכת גספח 2- ביצוע הזמנת אקספרס במערכת SRM

<u>מחלקת רכש, קרית הטכניון, חיפה • מיקוד 2000 32</u> <u>טל' 04-8295759 • פקס' 04-8295759</u> <u>www.admin.technion.ac.il/logist</u>

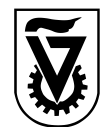

הטכניון – מכון טכנולוגי לישראל

(R/3) SAP נספרם באצרכת SAP ונספרם באצרכת (R/3) אק ספרם באצרכת (R/3)

.כנס **לטראנזקציה ME21N** במערכת ה SAP. 2. בחר סוג הזמנה: ZET – טכניון: הזמנת אקספרס, ZEM – מוסד: הזמנת אקספרס. 3. הזן בשדה "ספק" את מספר הספק המבוקש, לפי כללי החיפוש הידועים. כותרת 🖆 הזו את הנתונים הבאים: 4. בבלוק נתוני ארגון הזן: ארגון רכש = 3000, 4.1 בלשונית קבוצת רכש = מספר היחידה +V, קוד חברה 0070 או 3000. אספקה/חשבונית ,060 = הזן: תנאי תשלום 4.2 בלשונית מטבע = סוג המטבע לפי הצעת המחיר. טקסטים סעיף הערות לספק הזן את מספר ותאריך הצעת המחיר. 4.3 רלשוויח תקשורת הזו: איש קשר = שם מבצע ההזמנה אליו ניתן לפנות 4.4 בלשונית בשאלות, טלפון = מספר טלפון מלא להתקשרות 5. בבלוק 🚺 סקירת פריט הזן את הנתונים בשדות הבאים: . (לפי סוג התקציב הרצוי)...Y ,F ,A ,Z ,K = קטיגורית הקצאת חשבון 5.1 חומר = לבחור מק"ט לפי כללי החיפוש הידועים. 5.2 כמות = כמות המבוקשת. 5.3 אתר = 0070 או 3000 (בהתאם לקוד חברה וסוג ההזמנה – מוסד או טכניון). 5.4 . דורש = שם הדורש או מספר בעל התקציב 5.5 .6. לחץ על ENTER. פרטי פריט Ґ הזן את הנתונים הבאים: ד. בבלוק הקצאת חשבון הזן את מספר התקציב/גרנט של היחידה או החוקר. 7.1 בלשונית נתוני חומר הזן את המק"ט של הספק כפי שמופיע בהצעת המחיר. 7.2 בלשונית תנאים הזן את המחיר ליחידה (לפני מע"מ) וסוג המטבע. 7.3 בלשונית תוספות הזן את מספר בעל התקציב, יחידה ותת-יחידה ובדוק את 7.4 בלשונית תאריך התוקף של התקציב בשדה "תאריך תוקף לתקציב". . לחץ על 🛄 לבדיקה. לחץ על 📙 לשמירת ההזמנה. יתקבל בתחתית המסך מספר הזמנה כדלקמן: 9.1 מספר הזמנה של הטכניון 46 9.2 מספר הזמנה של המוסד 56

<u>מחלקת רכש, קרית הטכניון, חיפה • מיקוד 2000 32</u> <u>טל' 04-8295759 • פקס' 04-8295759</u> <u>www.admin.technion.ac.il/logist</u>

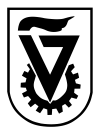

הטכניון – מכון טכנולוגי לישראל

מחלקת רכש

### SRM אסטרס באצרבת SRM אסטרס באצרכת SRM אסטרס באצרכת

#### נא להתייחס לחוברת SRM באתר מטמון, עמוד 21, סעיף 6.7 .

<u>בהזמנת אקספרס</u> יש לבחור את החומר מקטלוג טובין פנימיים / שירותים. חייבים להזין סוג הזמנה וספק באופן הבא:

לחץ על התגית פרטים כדי להיכנס לנתוני פריט. יתקבל המסך הבא עם לשונית נתוני פריט

בשדה הזמנת אקספרס: בחר מתוך הרשימה את "הזמנת אקספרס":

|                                                                | פרטים עבור פריט 1 אביזר מעבדה 🚺 🚺                              |
|----------------------------------------------------------------|----------------------------------------------------------------|
| יקום ביצוע מקורות אספקה / סוכני שירות זמינות סקירת תהליך אישור | נתוני פריט הקצאת חשבון מזכרים וקבצים מצורפים כתובת למשלוח / מ  |
| מטבע, ערכים והמחרה                                             | זיהוי                                                          |
| כמות הזמנה / יחידה: 1 יחידות                                   | סוג פריט: חומר                                                 |
| מחיר / מטבע: 0.00 🚺 LS                                         | דיהוי מוצר: 🚺 110003085                                        |
| מס/ כמות: ללא מע"מ ▼ ILS 0.00                                  | תיאור: אביזר מעבדה                                             |
| שירות ואספקה                                                   | קטגוריית מוצר: 1010 ציוד מעבדה                                 |
|                                                                | הומנה כחומר ישיר: 🗌                                            |
| Research foundation 🗍 1000009 מיקום / אתר:                     | ארגון                                                          |
| אתר אחסון:                                                     | קבוצת רכש: 🛛 קניין מערכות מידע 💌 <u>הצגת חברים</u>             |
| Simona Goldstein מקבל טובין: 1002031                           | קוד חברה: 🛛 0070 👘 רשות המחקר                                  |
| תאריך אספקה: <u>28.07.2013</u>                                 | תכונות נוספות                                                  |
|                                                                | מספר מוצר ספק:                                                 |
|                                                                | תת יחידה: ** 12030-00                                          |
| עגלה למידע:                                                    | יוידראראריוני. שנינינ                                          |
|                                                                | מק"ט ספק:                                                      |
|                                                                | ראש מנהל: לא נדרש ראש מינהל 💌                                  |
|                                                                | בעל התקציב: * [00001759                                        |
|                                                                | הזמנת אקספרס: הזמנת אקספרס 💌                                   |
|                                                                | אסטרטגיית שחרור רכש                                            |
|                                                                | סוג מסמך רכש מזהה מסמך קוד גורם מאשר תיאור גורם מאשר תיאור מצב |
|                                                                | לא נמצאו נתונים i                                              |

מקורות אספקה / סוכני שירות לחץ על התגית

מתקבל המסך הבא:

|   | 👌 על פרטים עבור פרט 1 אביזר מעבדה                                     |          |                   |            |             |              |                                     |                            |                       |             |            |      |
|---|-----------------------------------------------------------------------|----------|-------------------|------------|-------------|--------------|-------------------------------------|----------------------------|-----------------------|-------------|------------|------|
|   |                                                                       |          | סקירת תהליך אישור | זמינות     | סוכני שירות | מקורות אספקה | N                                   | כתובת למשלוח / מיקום ביצוע | מזכרים וקבצים מצורפים | הקצאת חשבון | נתוני פריט |      |
|   | לא הוקצה ספק; בחר אחד ממקורות האספקה הבאים והקצה אותו<br>מקורות אספקה |          |                   |            |             |              |                                     |                            |                       |             |            |      |
|   |                                                                       |          |                   |            |             |              |                                     |                            |                       |             |            |      |
| Б | הקצה ספקים מקיים                                                      |          |                   |            |             |              |                                     |                            |                       |             |            |      |
|   | ברשימת הספקים                                                         | מחיר נטו | רשומת מידע רכש    |            | פריט        | חוזה         | ו ספק                               | שם                         |                       | מספר ספק    | 1          | 周    |
|   | לא                                                                    | 0.00     | 5300016981        | 5300016981 |             |              | שולמן-ציוד לימודי,מעבדתי ומע' המחשה |                            |                       | 392         |            |      |
|   | לא                                                                    | 0.00     | 5300260618        | 5300260618 |             |              | שי-בר                               | ע                          |                       | 424         |            |      |
|   | לא                                                                    | 0.00     | 5300252155        |            | 0           |              | פשיץ                                | מכשירי ליי                 |                       | 559         |            |      |
|   | לא                                                                    | 0.00     | 5300248007        | 7          |             |              | בע"מ                                | לבוגלס נפוח זכוכית         |                       | 626         |            |      |
|   | - לא                                                                  | 0.00     | 5300250830        |            | 0           |              | שטאובר משה - יישומים ביוטכנולוגיים  |                            |                       | 633         |            |      |
|   | באפשרותך להציע ספק מועדף למחלקת הרכש<br>ספק מועדף:                    |          |                   |            |             |              |                                     |                            |                       |             |            |      |
|   |                                                                       |          |                   |            |             |              |                                     | (                          | הקצה ספק              |             |            | ספק: |
|   |                                                                       |          |                   |            |             |              |                                     |                            |                       |             |            |      |

**חייבים להזין** בשדה <sup>מפק:</sup> את מספר הספק המבוקש (**לא** ספק מועדף) וללחוץ על התגית <mark>הקצה ספק</mark>.

יש לחזור ללשונית "נתוני פריט" ולעדכן בשדה "מחיר/מטבע" את מחיר הפריט.

מחלקת רכש, קרית הטכניון, חיפה • מיקוד 2000 32 <u>04-8292978 • פקס' 04-8295759</u> www.admin.technion.ac.il/logist